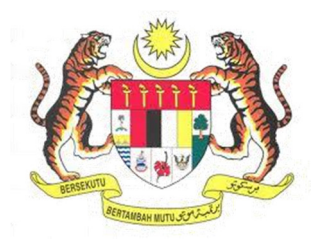

## SISTEM KESELAMATAN DAN KESIHATAN PEKERJAAN MALAYSIA (MyKKP)

**MANUAL PENGGUNA** 

LANJUTAN SIJIL PERAKUAN KELAYAKAN -PROSES LANJUTAN (LEBIH 3 BULAN)

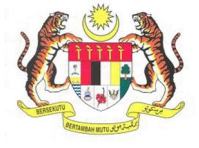

## **ISI KANDUNGAN**

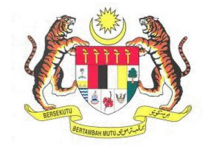

## PERMOHONAN LANJUTAN SIJIL PERAKUAN KELAYAKAN

| BIL.       | PENERANGAN / SKRIN                                                                                   |
|------------|----------------------------------------------------------------------------------------------------|
| Langkah 1: | URL Sistem                                                                                           |
|            | 1. Masukkan LIRI, berikut pada alamat pelayar web:                                                   |
|            | http://mykkp.dosh.gov.my                                                                             |
|            | <u>http://mykkp.dosn.gov.my</u>                                                                      |
|            |                                                                                                    |
|            | myKKP ×                                                                                              |
|            | $\leftarrow \rightarrow \mathbf{C}$ $\square$ mykkp.dosh.gov.my $\bigtriangleup$ $\bigcirc$ $\equiv$ |
|            |                                                                                                    |
| Langkah 2. |                                                                                                    |
| Langkan 2. |                                                                                                    |
|            | 1. Skrin Laman Utama MyKKP akan dipaparkan.                                                          |
|            | 2. Klik menu Log Masuk seperti rajah dibawah.                                                        |
|            |                                                                                                    |
|            | PENGENALAN PENGENALAN LOG MASUK PENDAFTARAN SEMAKAN OYK SEMAKAN FYK HUBUNGI KAMI PANDUAN FAQ         |
|            |                                                                                                    |
|            |                                                                                                    |
|            |                                                                                                    |
|            |                                                                                                    |
|            | Pendaftaran                                                                                          |
|            | Mendaftarkan Orang Yang Kompeten, Pusat                                                              |
|            | Pengajar, Tenaga Pengajar, Firma Yang<br>Kompeten, Kilang, Tapak Bina dan Jentera                    |
|            | yang memerlukan perakuan kelayakan seperti dandang pengandung tekanan tak                            |
|            | berapi, mesin angkat, lif penumpang dan                                                              |
|            | eskalator.                                                                                           |
|            |                                                                                                    |
|            |                                                                                                    |
|            |                                                                                                    |

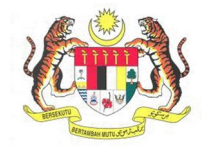

| BIL.       | PENERANGAN / SKRIN                                                                                                    |
|------------|----------------------------------------------------------------------------------------------------|
| Langkah 3: | Log Masuk MyKKP                                                                                                    |
|            | <ol> <li>Skrin Log Masuk akan dipaparkan.</li> <li>Masukkan maklumat berikut untuk log masuk ke sistem:         <ul> <li>a) Login ID</li> <li>b) Kata Laluan</li> </ul> </li> <li>Klik butang Log Masuk.</li> </ol>                                                                                                    |
|            | Log Masuk ke MyKKP - Site mesukkan ID Pengguna dan Kata Lakan dibawah<br>Elegin ID:<br>Keta Lakan:<br>Legin ID:<br>Keta Lakan:<br>Legin Keta Lakan:<br>Legin Keta Lakan:<br>Legin Keta Legin Keta Lakan:<br>Legin Keta Lakan:<br>Legin Keta Lakan: |
| Langkah 4: | <text></text>                                                                                                    |
|            | <b>*Nota:</b> Sila aktifkan tempat kerja terlebih dahulu sebelum membuat permohonan. Jika<br>masih belum mendaftarkan tempat kerja/tiada Senarai Tempat Kerja aktif, sila<br>melakukan permohonan pengaktifan tempat kerja dengan merujuk pada menu<br>disebelah kiri "Kilang/Jentera" >> "Pengaktifan Tempat Kerja".                                                                                                    |

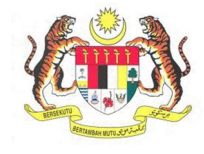

| BIL.       | PENERANGAN / SKRIN                                                                                                    |
|------------|----------------------------------------------------------------------------------------------------|
| BIL.       | PENERANGAN / SKRIN         3. Dibawah senarai Jentera, klik pada pautan Lanjutan Sijil Perakuan Kelayakan - Proses Lanjutan (Lebih 3 Bulan).         Image: static state in the state in the state i            |
|            | (Kategori A/C)<br>PERMOHONAN KEBENARAN MEMASANG JENTERA<br>(BAGI JENTERA TELAH BERDAFTAR)<br>- Dandang, Pengandung Tekanan dan Mesin Angkat (Kategori<br>A/C)<br>PERMOHONAN KEBENARAN MEMASANG JENTERA<br>(BAGI JENTERA TAMBAHAN/TELAH BERDAFTAR)<br>- Mesin Angkat (Kategori B)<br>- Mesin Angkat (Kategori D)<br>PINDAH JENTERA (LOKASI)<br>PINDAH JENTERA (LOKASI)                                                                                                    |
| Langkah 5: | <ul> <li>Laman Permohonan Lanjutan Sijil Perakuan Kelayakan</li> <li>Maklumat Organisasi yang lengkap akan dipaparkan.</li> <li>Klik butang Seterusnya untuk ke paparan Maklumat Jentera.</li> </ul>                                                                                                    |
|            | Makumal Organisasi       Makumal jentera       Poskod         McK1258       Image: Comparisa image: Comparisa image: Comparisa |

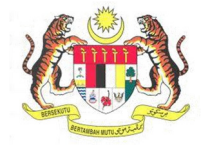

| BIL.       | PENERANGAN / SKRIN                                                                                |  |  |
|------------|---------------------------------------------------------------------------------------------------|--|--|
| Langkah 6: | Laman Maklumat Jentera                                                                            |  |  |
|            | 1. Paparan Laman <b>Maklumat Jentera</b> akan terpapar.                                           |  |  |
|            |                                                                                                   |  |  |
|            | Permohonan Lanjutan Sijil Perakuan Kelayakan Mykkp - permohonan lanjutan sijil perakuan kelayakan |  |  |
|            | PERMOHONAN LANJUTAN CF (LEBIH 3 BULAN)                                                            |  |  |
|            | Maklumat Organisasi 7 Maklumat Jentera 2 Dokumen Sokongan / Perakuan                              |  |  |
|            | Sebab CF Dilanjutkan                                                                              |  |  |
|            |                                                                                                   |  |  |
|            |                                                                                                   |  |  |
|            |                                                                                                   |  |  |
|            | No. Jentera                                                                                       |  |  |
|            | Carlan Jentera                                                                                    |  |  |
|            | SENARAI JENTERA UNTUK LANJUTAN CF                                                                 |  |  |
|            | Bil No. Jentera Tarikh Tarnat Tempoh Tarikh Lanjutan Perihai Kedudukan Jentera Kemaskini/Hapus    |  |  |
|            |                                                                                                   |  |  |
|            | Kembali Seterusnya                                                                                |  |  |
|            | 2. Sile isi Sebeb CE Dileniutken                                                                  |  |  |
|            | 2. Sila isi <b>Sebab CF Dilanjutkan.</b>                                                          |  |  |
|            | Sebab CF Dilanjutkan                                                                              |  |  |
|            |                                                                                                   |  |  |
|            |                                                                                                   |  |  |
|            |                                                                                                   |  |  |
|            |                                                                                                   |  |  |
|            |                                                                                                   |  |  |
|            | 3. Masukkan No. Jentera dan klik pada butang Carian Jentera.                                      |  |  |
|            | No lontoro                                                                                        |  |  |
|            | No. Jentera                                                                                       |  |  |
|            | MK PMD 351                                                                                        |  |  |
|            |                                                                                                   |  |  |
|            | Carian lentera                                                                                    |  |  |
|            |                                                                                                   |  |  |
|            |                                                                                                   |  |  |

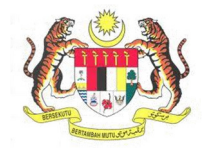

| BIL.       |                                   | PENERANGAN / SKRIN                                                            |
|------------|-----------------------------------|-------------------------------------------------------------------------------|
|            | 4. Paparan Maklumat Jen           | tera akan terpapar.                                                           |
|            |                                   |                                                                               |
|            |                                   | MAKLUMAT JENTERA                                                              |
|            | No. Pendaftaran Jentera           | Pembuat                                                                       |
|            | MK PMD 351                        | 891 - FEDEGARI AUTOCLAVI SPAJITALY                                            |
|            | Perihal                           | Kedudukan Jentera                                                             |
|            | STAEM GENERATOR                   | 1-5, JLN TTC 1, CHENG IND EST, 75250 MELAKA                                   |
|            | Tarikh Luput                      | No. Siri                                                                      |
|            | 23/05/2016                        | NG2225AN                                                                      |
|            | Jenis Jentera                     | Tempoh Lanjutan: 🔄 Bulan                                                      |
|            |                                   |                                                                               |
|            |                                   |                                                                               |
|            | Simpan dan Kembali Kembali        |                                                                               |
|            |                                   |                                                                               |
|            | C Sila isikan Tempeh Bula         | n Loniuton (A hinggo 21 hulon)                                                |
|            | 5. Sila isikan <b>Tempon Bula</b> | n Lanjutan (4 ningga 21 bulan).<br>Kambali untuk manujangan data              |
|            | 6. Klik butang Simpan dan         | <b>Kembali</b> untuk menyimpan data.                                          |
|            |                                   |                                                                               |
|            |                                   | MAKLUMAT JENTERA                                                              |
|            | No. Pendaftaran Jentera           | Pembuat                                                                       |
|            | MK PMD 351                        | 891 - FEDEGARI AUTOCLAVI SPA,ITALY                                            |
|            | Perihal                           | Kedudukan Jentera                                                             |
|            | STAEM GENERATOR                   | 1-5, JLN TTC 1, CHENG IND EST, 75250 MELAKA                                   |
|            | Tarikh Luput                      | No. Siri                                                                      |
|            | 23/05/2016                        | NG2225AN                                                                      |
|            | Jenis Jentera                     | Tempoh Lanjutan: 🖂 Bulan 🤕                                                    |
|            | PMD                               | ÷                                                                             |
|            | 6                                 |                                                                               |
|            | Simpan dan Kembali Kembali        |                                                                               |
|            |                                   |                                                                               |
|            |                                   |                                                                               |
|            | 7. Paparan Senarai Jenter         | <b>a Untuk Lanjutan CF</b> akan dipaparkan.                                   |
|            |                                   |                                                                               |
|            |                                   | SENARAJ JENTERA UNTUK LANJUTAN CF                                             |
|            | Bil No. Jentera Tarikh Tamat      | Tempoh Tarikh Lanjutan Perihal Kedudukan Jentera Kemaskini/Hapus              |
|            | 1 JH PMT 9016 12/11/2018          | 6 12/05/2019 OIL SEPARATOR AREA. 80550 JOHOR BAHRU                            |
|            |                                   |                                                                               |
| Langkah 7: | Kemaskini Maklumat                |                                                                               |
|            |                                   |                                                                               |
|            | 1. Klik pada butang 🗾 untu        | uk kemaskini maklumat.                                                        |
|            |                                   |                                                                               |
|            |                                   | SENARAI JENTERA UNTUK LANUITAN (F                                             |
|            | Bil No. Jentera Tarikh Tamat      | Tempoh<br>Laslisten Tarikh Lanjutan Perihal Kedudukan Jentera Kemaskini/Hapus |
|            | 1 JH PMT 9016 12/11/2018          | 6 1205/2019 OIL SEPARATOR NO 9, JLN GAGAH LARKIN IND AREA, 80350 JOHOR BAHRU  |
|            |                                   |                                                                               |
|            | 2. Paparan Maklumat Jentera       | a akan terpapar.                                                              |
|            | 3. Klik butang Simpan dan Ke      | mbali.                                                                        |
|            |                                   |                                                                               |

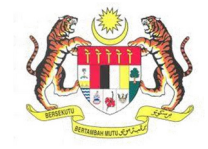

| BIL.       | PENERANGAN / SKRIN                                                                                                    |
|------------|----------------------------------------------------------------------------------------------------|
| Langkah 8: | Hapus Maklumat                                                                                                    |
|            | 1. Klik pada butang untuk menghapus maklumat yang telah disimpan.                                                                                                    |
|            | <ol> <li>Mesej "Adakah anda pasti ingin menghapuskan jentera yang dipilih" akan<br/>terpapar.</li> </ol>                                                                                                    |
|            | Adakah anda pasti ingin menghapuskan jentera yang dipilih ×<br>Cancel OK                                                                                                    |
|            | <ol> <li>Klik butang OK.</li> <li>Klik butang Seterusnya untuk ke paparan Dokumen Sokongan.</li> </ol>                                                                                                    |
| Langkan 9: | <ol> <li>Dokumen Sokongan</li> <li>Dokumen Sokongan akan dipaparkan seperti di bawah.</li> </ol>                                                                                                    |
|            | Makkumat Organisasi       2       Makkumat Jentera       3       Okumen Sokongan         * Sta kilk pada senaral di bawah untuk memuatnalk dokumen sokongan       Image: Coloradia Sokongan       Image: Coloradia Sokongan       Image: Coloradia Sokongan         Keterangan       Syarat       Bil. Fail       Image: Coloradia Sokongan       Image: Coloradia Sokongan       Image: Coloradia Sokongan         1       Surat Sokongan       Image: Coloradia Sokongan       Image: Coloradia Sokongan       Image: Coloradia Sokongan       Image: Coloradia Sokongan         2       Lain-lain dokumen sokongan       Image: Coloradia Sokongan       Image: Coloradia Sokongan       Image: Coloradia Sokongan       Image: Coloradia Sokongan         Image: Coloradia Sokongan       Image: Coloradia Sokongan       Image: Coloradia Sokongan       Image: Coloradia Sokongan       Image: Coloradia Sokongan         2       Lain-lain dokumen sokongan       Image: Coloradia Sokongan       Image: Coloradia Sokongan       Image: Coloradia Sokongan       Image: Coloradia Sokongan         Image: Coloradia Sokongan       Image: Coloradia Sokongan       Image: Coloradia Sokongan       Image: Coloradia Sokongan       Image: Coloradia Sokongan         Image: Coloradia Sokongan       Image: Coloradia Sokongan       Image: Coloradia Sokongan       Image: Coloradia Sokongan       Image: Coloradia Sokongan         Image: Coloradia Sokongan <t< th=""></t<> |
|            | 2. Untuk muat naik dokumen sokongan, klik pada senarai dokumen sokongan.                                                                                                    |

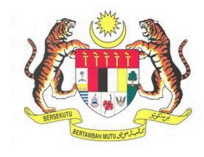

| BIL.       | PENERANGAN / SKRIN                                                                                                    |
|------------|----------------------------------------------------------------------------------------------------|
|            | 3. Paparan antaramuka untuk muat naik dokumen akan terpapar.                                                                                                    |
|            |                                                                                                    |
|            | MYRKP URUS DOKUMEN ×                                                                                                    |
|            | Antaramuka ini menyediakan perkhidmatan pengurusan dokumen-dokumen yang diperlukan oleh JKKP bagi memenuhi keperluan:                                                                                                    |
|            | Surat perwakilan kuasa dari tempat kerja yang hendak diaktifkan.                                                                                                    |
|            |                                                                                                    |
|            | <ul> <li>Ila pastikan mengimbas(scan) pada dokumen asal dalam bentuk pdf untuk dimuatnaik</li> <li>Saiz fail hendaklah tidak melebihi 20MB</li> </ul>                                                                                                    |
|            | ● Sila pastikan nama lampiran tidak mengandungi simbol.[Contoh: ! @ # \$ % ^ & * ( ) - + dll]                                                                                                    |
|            |                                                                                                    |
|            | Dokumen:<br>Deskripsi File:                                                                                                    |
|            |                                                                                                    |
|            | Chaose File No file chosen                                                                                                    |
|            | Simpan                                                                                                    |
|            | Jimpun                                                                                                    |
|            | Tutup                                                                                                    |
|            |                                                                                                    |
|            | Observe <b>F</b> ile                                                                                                    |
|            | 4. Masukkan Deskripsi File dan klik pada Cnoose File dan klik butang Simpan.                                                                                                    |
|            | 5. Klik butang Seterusnya untuk ke paparan Perakuan.                                                                                                    |
| angkah 10: | Laman Perakuan                                                                                                    |
|            | 1. Laman <b>Perakuan</b> akan dipaparkan seperti dibawah:                                                                                                    |
|            |                                                                                                    |
|            | 1 Makkenet Organisasi. 2 Makkenet Joneses 3 Dokumen Schonger 4 Perakuan                                                                                                    |
|            | Semalan berikut adalah maklumat yang diperlukan: berikut diperluman adakumen yang diserurahan perlu tersedia sekhanya diminta oleh pegawal)     Ada     Tiada                                                                                                    |
|            | 1.     Service Service (work Kell (untak Kell) 3 bulan satupa)     0     0       2.     Delkarsp RB(untak kell) 3 bulan satupa)     0     0                                                                                                    |
|            | Appendix Utility for inclusions include a bolicits sample)     O                                                                                                    |
|            | Ringlasan Dala Jentera Berpenatuan     O     U     Laporan Pemerikaan Jentera yang Tarabir     D     O                                                                                                    |
|            | 7 Laporan UTTM (untuk Dandang 8. Pengandung Tekanan Tak Bengi subuja) O                                                                                                    |
|            | Lapoan Rawatan Ar (umak Dancing sahaja)     U     Lapoan Rawatan Ar (umak Dancing sahaja)     Lapoan Penoriksaan Junders Stim (untuk Dancing sahaja)     U     U                                                                                                    |
|            | 10. Lapozan 'Bollemaa'' (ustuk Dandarig sahaja) 0 0                                                                                                    |
|            | III Siyo megiku bahawa maklumat yang terkandung dalam permohonan ini sabiah berur besiki. Pilak jabatan boleh menolak permohonan saja terkanya maklumat yang derikan sabiah bala lengkap dan palsu.<br>Nama Tarihih Permohonan                                                                                                    |
|            | ander of sector maan automatic automatic<br>Automatic automatic automatic |
|            | Institu                                                                                                    |
|            | 2. Klik pada butang radio untuk pilihan <b>Ada/Tiada</b> .                                                                                                    |
|            | 3. Klik pada checkbox <b>Perakuan</b>                                                                                                    |
|            | 4. Masukkan jawatan.                                                                                                    |
|            | 5. Tekan butang <b>Hantar</b> .                                                                                                    |
|            |                                                                                                    |

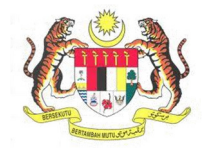

| BII         | PENERANGAN / SKRIN                                                                                                    |
|-------------|----------------------------------------------------------------------------------------------------|
| Langkah 11: | <ol> <li>Kotak mesej "Permohonan Anda Telah Berjaya Dihantar! No. Rujukan<br/>Permohonan anda adalah XX/XX/XXX/XXXXX" akan terpapar.</li> <li>Klik butang OK.</li> </ol>                                                                                                    |
|             | MAKLUMAN     Permohonan Anda Telah Berjaya Dihantar! No. Rujukan Permohonan anda adalah     HQ/CFLJT/17/00039                                                                                                    |
|             | UK                                                                                                    |
| Langkan 12. | <ol> <li>Untuk menyemak semula permohonan yang pernah dipohon sebelum ini,<br/>klik sub menu Senarai Permohonan.</li> <li>Maklumat Senarai Permohonan akan dipaparkan berdasarkan kategori dan<br/>status permohonan.</li> </ol>                                                                                                    |
|             | JESON YONG<br>Pengguna MyKkP                                                                                                    |
|             | Dashboard     A Profil Saya      Bil. No Rujukan Permohonan Kategori Status Nama Pegawai Plagam Nama Lihat Maklumat     Permohonan Permohonan Permohonan Nama Pegawai Pelanggan Pemohon                                                                                                    |
|             | E Senarel Permohonan  Mir/PUHT/21/00033 PUHT Minit Ketua MOHD HAPIZ BIN 14 JESON VONG  Uthet Mekkumet VONG                                                                                                    |
|             | Image: Surget / Signed / Selection     2     NS/103/21/00014     103     Minit Ketua     in: SAIFULADILI BIN<br>Seloyen     30     JESON<br>YONG                                                                                                    |
|             | Killang / Jentera     Killang / Jentera     Killang / Jentera |
|             | Imilit Ketua         JAMADI BIN YUSUP         JESON<br>YONG           O Panduan         Minit Ketua         JAMADI BIN YUSUP         JESON<br>YONG                                                                                                    |
|             | KARD         5         SL/OYKPP/21/00304         OYKPP - Asas         MILLIL Recual<br>Seksyen         JAMADI BIN YUSUP         JESUVY<br>YONG           (# Log Keluar         Log Keluar         VONG         VONG         VONG                                                                                                    |